## Artikelliste | Auswertungen

| MPAREX - 01 Stuttgart                          |                                 |                                         |                                          | - 🗆 X                     |
|------------------------------------------------|---------------------------------|-----------------------------------------|------------------------------------------|---------------------------|
| Auswertungen<br>Listendruck<br>Brillenaufträge | Artikelliste                    |                                         |                                          | AMPAREX Fernivartung Hilf |
| Mein AMPAREX                                   | Artikelauswahl festlegen        |                                         |                                          |                           |
| Ierminplaner Bezeichnur                        | ng von:                         | Bis:                                    |                                          |                           |
| Kasse Hersteller:                              |                                 | Artikel-Typ:                            | <ul> <li>Preisgruppe:</li> </ul>         |                           |
| Lagerverwaltung                                |                                 |                                         |                                          | (                         |
| Auswertungen 💌                                 | eise gültig am: 08.11.2018      | 1. Sortierkriterium: Bezeichnung        | <ul> <li>2. Sortierkriterium:</li> </ul> | Hersteller                |
| Serienbriefe, Selektionen                      | eisliste:                       |                                         | <ul> <li>Nur wenn enthalter</li> </ul>   | n: 🛄                      |
| Umsatzstatistik Vertragspre                    | aisliste 2:                     |                                         | •                                        |                           |
| %℃ Individuelle Statistik Vertragspre          | eisliste 3:                     |                                         | •                                        |                           |
| Listendruck Vertragspre                        | Pisliste 4:                     |                                         | •                                        |                           |
| Historie über alle Kunden                      | Name Wert                       | Nicht and, Wert                         |                                          |                           |
| Anderungsprotokoll                             |                                 |                                         |                                          |                           |
| Rechnungen, Angebote                           | Es genügt, wenn ein Artikel mir | ndestens eine der Eigenschaften besitzt |                                          | Felder vorbelegen         |
| Vorgangsstatistik Ausgabe stati                | rten                            |                                         |                                          |                           |
| 🔯 Aufgaben und Termine                         |                                 |                                         |                                          | Druck starten             |
| T Abrechnung Kostenträger                      |                                 |                                         |                                          |                           |
| Rechnungswesen                                 |                                 |                                         |                                          |                           |
|                                                |                                 | Top Hearing (DE) - vm-t                 | ogo-branch.intern.mtf - Vei              | rsion 4.5.19s 220MB/494MB |

## Maskenbeschreibung

| Feld                                                                        | Beschreibung                                                                                                    |  |
|-----------------------------------------------------------------------------|----------------------------------------------------------------------------------------------------|--|
| Bezeichnung von/bis                                                         | Hier können Sie alphabetisch einschränken, welche Artikeln Sie angezeigt bekommen wollen.                                                                                             |  |
| Hersteller                                                                  | Über dieses Feld können Sie Ihre Suche nach Hersteller einschränken.                                                                                                    |  |
| Artikel-Typ                                                                 | Wenn Sie einen Artikel-Typ auswählen, bekommen Sie eine Liste, in der alle Artikel vom ausgewählten Typ angezeigt sind.                                                               |  |
| Preisgruppe                                                                 | Mit dieser Option wird die Suche nach Preisgruppe eingeschränkt.                                                                                                    |  |
| Verkaufspreis gültig ab                                                     | Hier schränken Sie Ihre Suche nach Gültigkeit des Verkaufspreises ein.                                                                                                    |  |
| Sortierkriterium 1/2                                                        | Stellen Sie ein, nach welchem Kriterium sollen die Positionen in der Liste sortiert werden.                                                                                           |  |
| Verkaufspreisliste / Vertragspreisliste                                     | Möchten Sie alle Preise anschauen, die einer Verkaufspreisliste / Vertragspreisliste zuhören, wählen Sie die gewünschte Preisliste. Sie können auch mehr als eine Liste auswählen.    |  |
| Nur wenn enthalten                                                          |                                                                                                    |  |
| Zum Verkauf                                                                 | Wenn diese Option aktiviert ist, werden nur die Artikel angezeigt, bei denen in den Stammdaten den Haken 'zum Verkauf' gesetzt ist.                                                   |  |
| Kernsortiment                                                               | Wenn diese Option aktiviert ist, werden nur die Artikel angezeigt, bei denen in den Stammdaten den Haken 'zum Verkauf' und 'Kernsortiment' gesetzt ist.                               |  |
| Eigenschaften                                                               | In dieser Tabelle ist möglich, die Suche nach Eigenschaften des Artikels einzuschränken.                                                                                              |  |
| Es genügt, wenn ein Artikel<br>mindestens eine der<br>Eigenschaften besitzt | Es bezieht sich auf die Tabelle 'Eigenschaften'. Das Ergebnis soll eine Liste sein, in der alle Artikel angezeigt werden, die mindestens eine der angegebenen Eigenschaften besitzen. |  |
| Felder vorbelegen                                                           | Löscht alle gesetzten Suchparameter auf die Ursprungswerte in den Feldern.                                                                                                    |  |

## Ausgabe starten

| Schaltfläche  | Beschreibung                                                                            |
|---------------|-----------------------------------------------------------------------------------------|
| Druck starten | Klicken Sie auf diesen Button, um die Artikelliste aufgrund der Parameter auszudrucken. |